# **Shading via Sine**

Drawing Mathematics with Desmos | Justin Skycak

*Setup.* Navigate to <u>https://www.desmos.com/calculator</u>. Be sure to sign in so that you can save your graph.

**Demonstration - High Frequency**. Observe the graph as you type each of the following inputs. In general, the graph of  $y = \sin(vx)$  looks more and more solid as v increases.

 $y = \sin(x)$  $y = \sin(10x)$  $y = \sin(100x)$  $y = \sin(1000x)$ 

**Demonstration - Thickening a Curve**. Observe the graph as you type each of the following inputs. In general, for large v, the graph of  $y = f(x) + A\sin(vx)$  thickens the curve y = f(x) to have a vertical thickness of 2A.

$$y = x + 0.1 \sin(1000x)$$
  
 $y = x^2 + 0.1 \sin(1000x)$ 

$$y = x^{2} + 0.5 \sin(1000x)$$
$$y = \sin(x) + 0.1 \sin(1000x)$$
$$y = \sin(x) + 0.5 \sin(1000x)$$

**Demonstration - Varying Amplitude**. Observe the graph as you type each of the following inputs. In general, when v is large, the graph of  $y = f(x)\sin(vx)$  shades the area between the graphs of y = -f(x) and y = f(x)

$$y = x \sin(1000x)$$
$$y = x^2 \sin(1000x)$$
$$y = (\sin x) \sin(1000x)$$

**Demonstration - Shifts**. Observe the graph as you type each of the following inputs. In general, the graph of  $y = f(x - a)\sin(vx) + b$  is the graph of  $y = f(x)\sin(vx)$  shifted right by a units and up by b units.

$$y = x^2 \sin(1000x)$$
  
 $y = (x - 2) \sin(1000x) + 5$ 

**Demonstration - Limitations**. Observe the graph as you type each of the following inputs.

$$y = \sin(1000x) \{5 < x < 10\}$$
$$y = (x - 2)^2 \sin(1000x) \{2 < x < 4\}$$
$$y = (\sqrt{x - 3}) \sin(1000x) + 5 \{3 < x < 4\}$$

*Exercise*. Reproduce the downward parabola shown below.

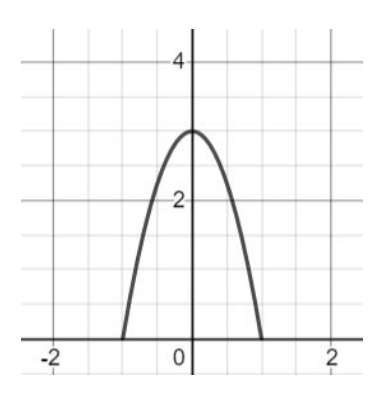

*Exercise*. Use the parabola as the amplitude of a high-frequency sine function to create a shaded area.

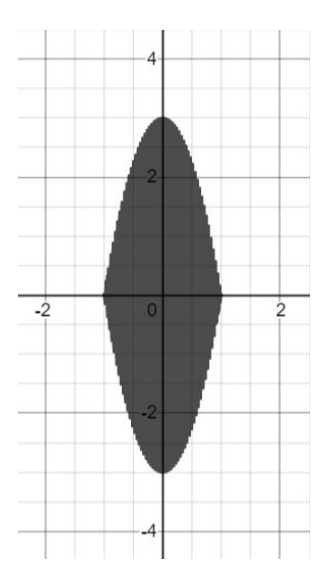

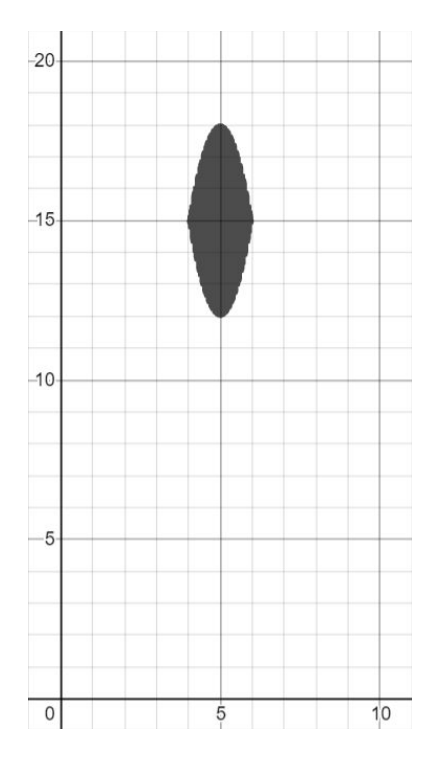

# *Exercise*. Shift the shaded area up and right.

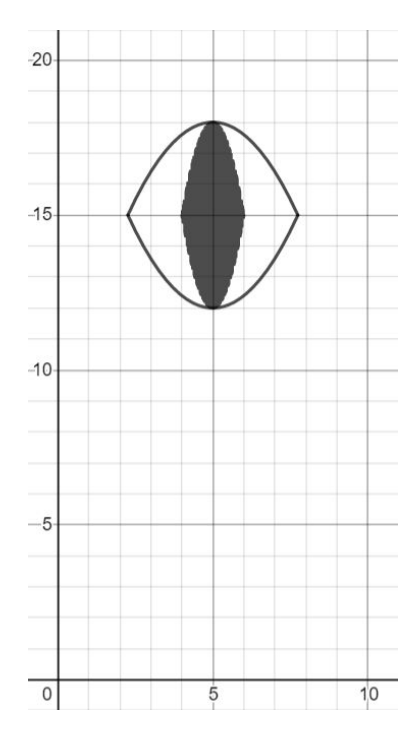

## *Exercise*. Draw parabolas around the shaded area to create an eye.

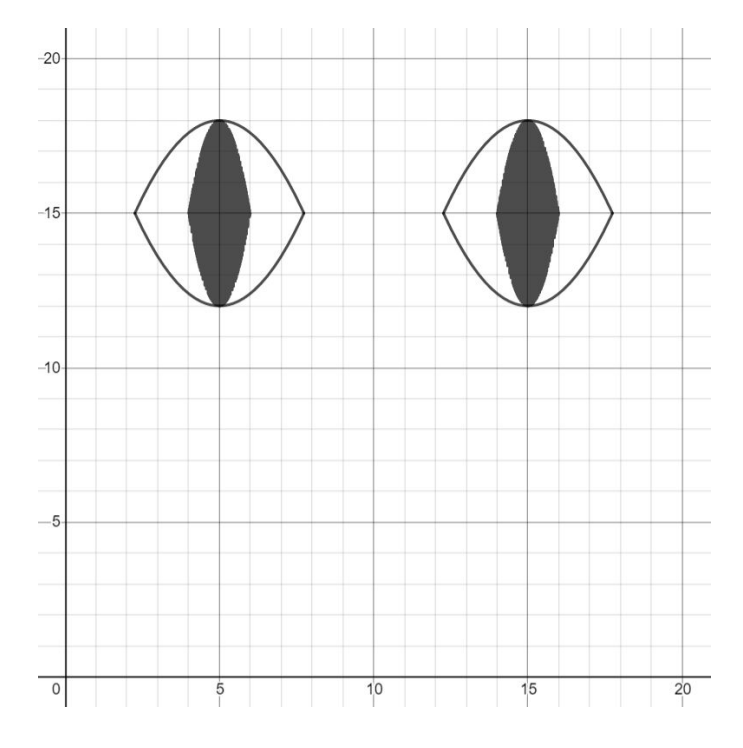

*Exercise*. Create another eye.

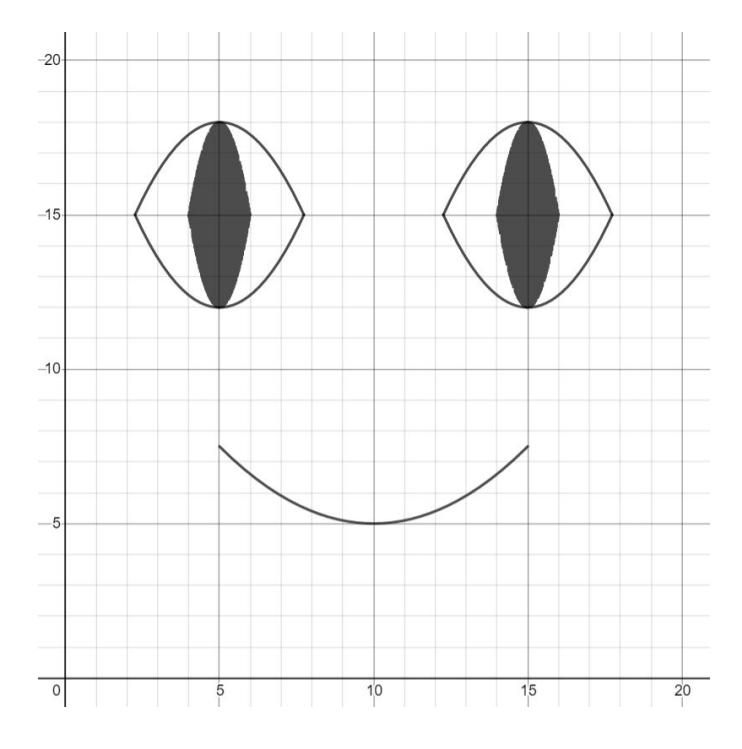

### *Exercise*. Create a parabola in the shape of a mouth.

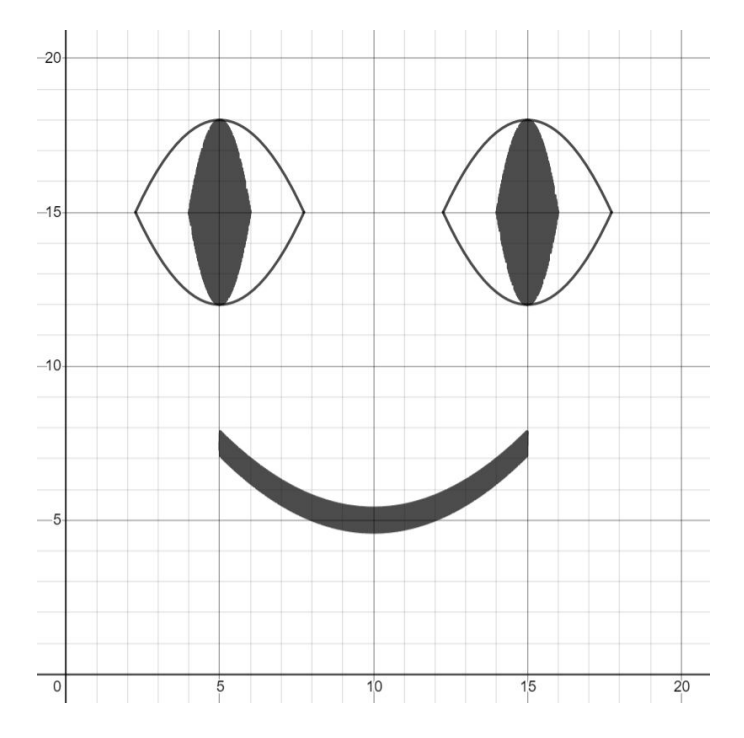

#### *Exercise*. Thicken the parabola which forms the shape of the mouth.

*Challenge.* Make other kinds of emoji faces, such as a sad face or a laughing face.